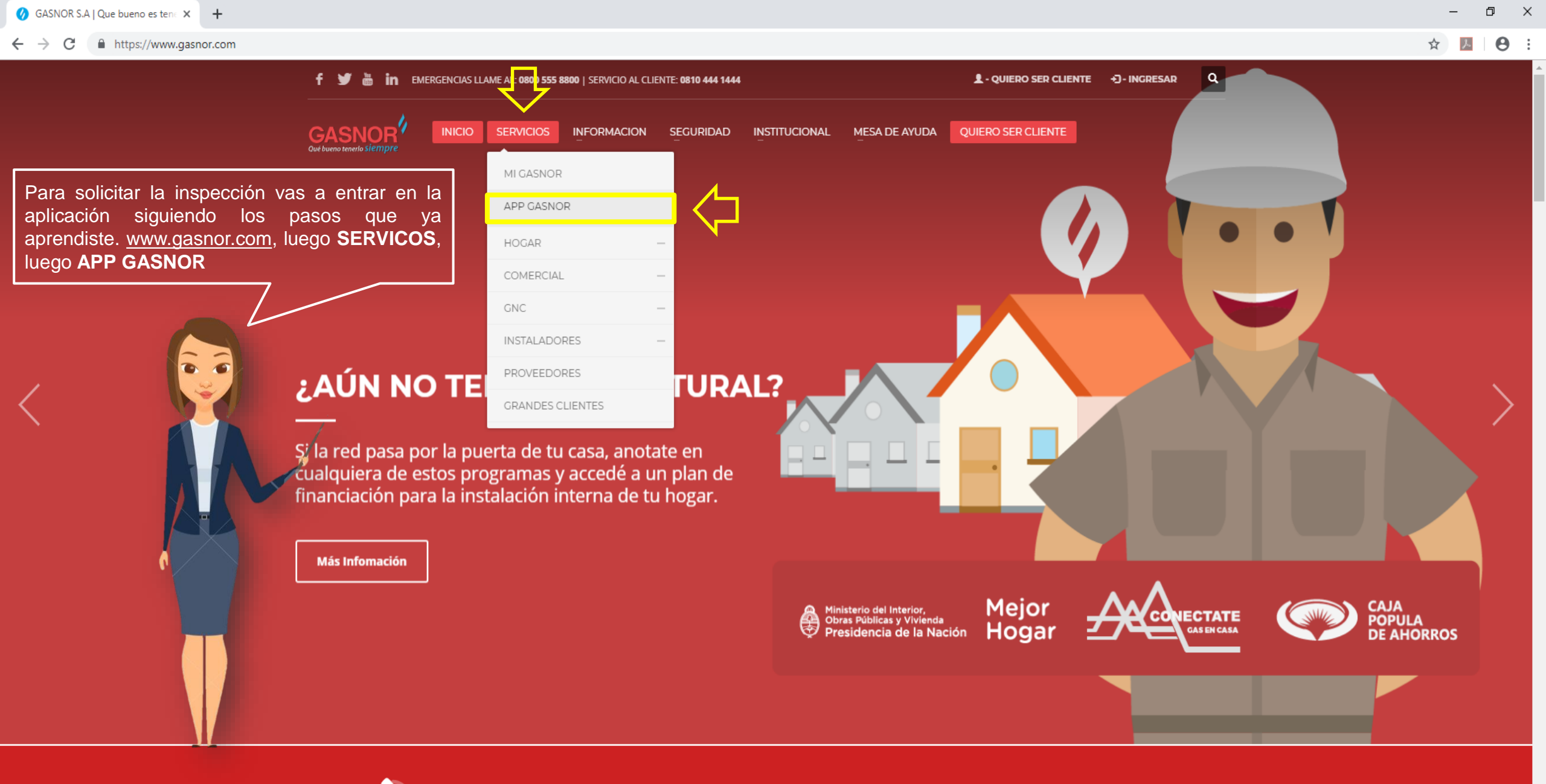

TENES UNA EMERGENCIA? LLAMA AL: 0800 555 8800

× +

← → C 🔺 No seguro | gasnor.eastus.cloudapp.azure.com

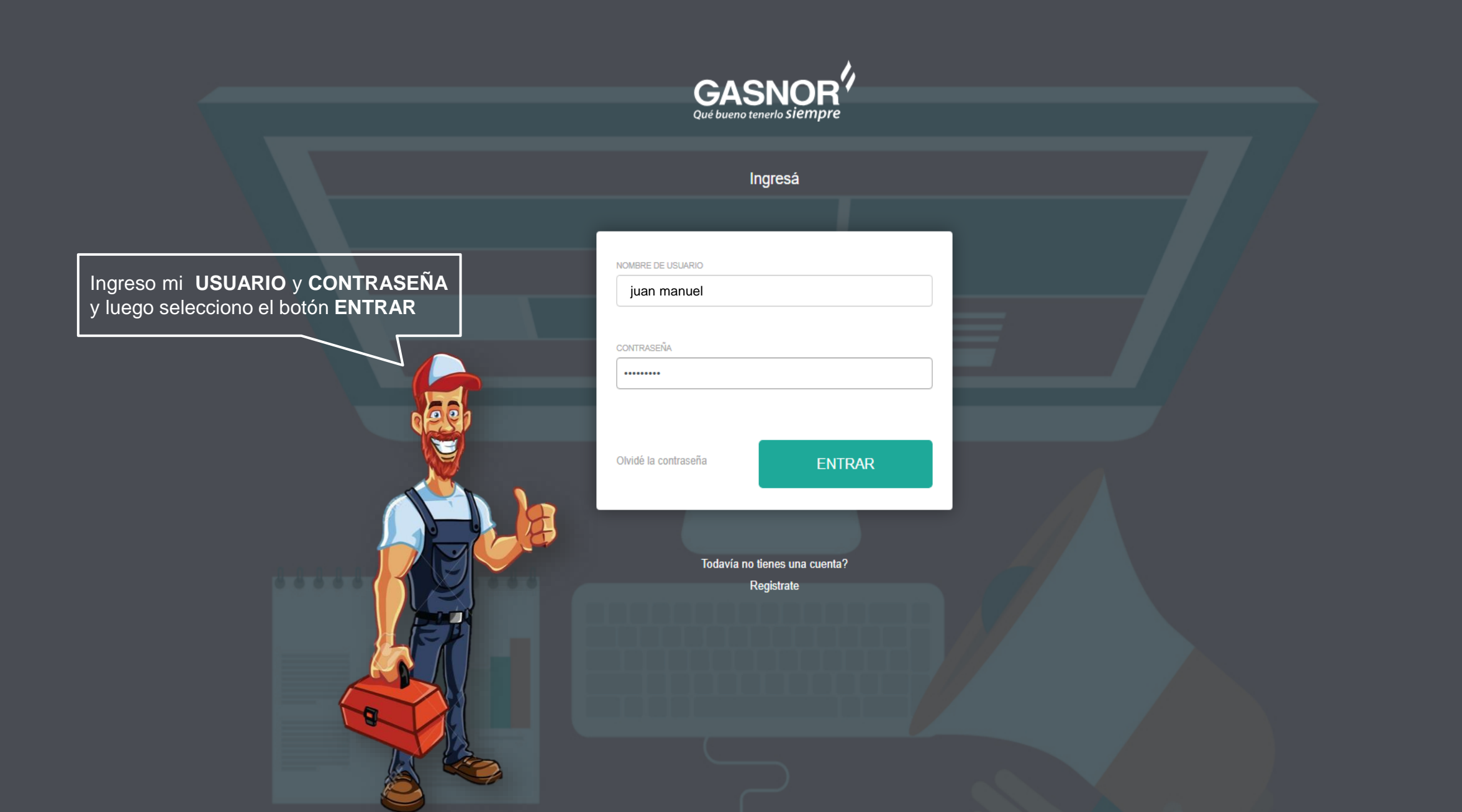

|                         | Solicitudes |                  |                                             |                    |                           |                           |                         |                                                          |                                                   | Q 🕁      | Incógnito 🚔 |
|-------------------------|-------------|------------------|---------------------------------------------|--------------------|---------------------------|---------------------------|-------------------------|----------------------------------------------------------|---------------------------------------------------|----------|-------------|
|                         |             |                  |                                             |                    |                           |                           |                         |                                                          |                                                   | CARGA MA | ASIVA -     |
|                         | Masiva      | Nro<br>Solicitud | Nombre Cliente<br>JUANA MANUELA<br>GONZALEZ | Provincia<br>JUJUY | Localidad<br>SAN SALVADOR | Calle<br>GENERAL NECOCHEA | Nro<br>Calle<br>122     | Otros Datos<br>Mza:A14 – Lote:20                         | Estado<br>Hab. finalizar obra                     | Acciones |             |
| JUAN MANUEL<br>GONZALEZ |             |                  |                                             |                    |                           |                           |                         |                                                          |                                                   | 183      |             |
| Solicitudes             |             |                  |                                             |                    |                           |                           | Ya el<br>selec<br>final | n tu pantalla de<br>ccionar el icono<br>para poder solic | e trabajo vas a<br>de <b>inspección</b><br>itarla | and the  |             |

|       | Solicitudes                                                    |                           |        |                                                                                                    | CA                                                                                                    | ARGA MASIVA 🔻                                                                                                 |
|-------|----------------------------------------------------------------|---------------------------|--------|----------------------------------------------------------------------------------------------------|----------------------------------------------------------------------------------------------------|----------------------------------------------------------------------------------------------------|
|       | F.3-4 Datos Técnicos                                           |                           |        |                                                                                                    | 22                                                                                                    | 22/04/19 Habilitado<br>15:37 Comenzar la                                                                      |
|       | Artefactos a Colocar 🛨                                         | MATRICULA DE APROBACION * | CANT 1 | CALORIAS * 10000                                                                                                    |                                                                                                    | Inspección<br>Solicitud de<br>parcial a Ga                                                                    |
| INDEL |                                                                | MATRICULA DE APROBACION * | CANT   | CALORIAS *                                                                                                    |                                                                                                    | Parcialme<br>Aprobada<br>El proceso<br>de la instala<br>parcialment                                           |
|       |                                                                |                           |        |                                                                                                    |                                                                                                    | Debe contai                                                                                                   |
|       | Reguladores +                                                  | CAPACIDAD *               |        | Como verás la par<br>artefactos que dec<br>3.4 aprobada. Vas<br>indicando los dato<br>y del regulador de                                                                                   | ntalla te muestra<br>claraste en la ulti<br>s a completar e<br>s de los artefacto<br>presión para la i                                                             | a los tipos de<br>ima solicitud<br>el formulario<br>cos a instalar<br>instalación                             |
|       | Reguladores  MARCA * F.3-5 Final FOTO DEL PLANO DEL INMUEBLE * | CAPACIDAD *               |        | Como verás la par<br>artefactos que deo<br>3.4 aprobada. Vas<br>indicando los dato<br>y del regulador de<br>Tienes la opción<br>no de un artefacto<br>ejemplo si en el<br>po llegare a que | ntalla te muestra<br>claraste en la ulti<br>s a completar e<br>s de los artefacto<br>presión para la i<br>de actualizar la<br>o previamente de<br>3.4 declaraste c | a los tipos de<br>ima solicitud<br>el formulario<br>cos a instalar<br>instalación<br>Hab. envia<br>Hab. envia |

|                    | Solicitudes                  |               |                                                        |         | <ul> <li>♦ Abrir</li> <li>♥ ● Juana González</li> </ul>                   | <ul> <li>✓ 4 → Buscar</li> </ul>                                                                                              |
|--------------------|------------------------------|---------------|--------------------------------------------------------|---------|---------------------------------------------------------------------------|----------------------------------------------------------------------------------------------------|
| tenerio Siempre    |                              |               |                                                        |         | Organizar 👻 Nueva carpeta                                                 |                                                                                                    |
|                    | F.3-4 Datos Técnicos         |               |                                                        |         | ★ Favoritos       ▶ Descargas       ■ Escritorio       ③ Sitios recientes |                                                                                                    |
| N MANUEL<br>NZALEZ |                              | MARCA * ORBIS | MATRICULA DE APROBACION <sup>1</sup><br>01-0001-01-103 | CANT 1  | Imágenes       Música       Vídeos       NUMERO<br>DOMICILIARIO           | DNI FRENTE FOTO ENErgence() FOTO                                                                                              |
| tudes              | ТІРО                         | MARCA *       |                                                        | CANT    | ■ Equipo<br>▲ Sistema (C:)<br>∂、Phone Gasnor                              |                                                                                                    |
|                    | Reguladores +                |               |                                                        |         | Nombre                                                                    | Archivos de imagen     Abrir     Car     Hab. confi                                                                           |
|                    | MARCA *<br>CANPLAST Nº476632 |               | CAPACIDAD *                                            | MATRICU | Ya complet<br>es adjuntar<br>Para ingre                                   | o el formulario el paso sigu<br>el plano de la instalación<br>sar la imagen hago clic                                         |
|                    | F.3-5 Final                  |               | R                                                      |         | icono de ir<br>busco el<br>subirlo bas<br>seleccionar                     | nagen y al abrirse el explo<br>archivo correspondiente.<br>ta con hacer doble clic sobr<br>lo y apretar el botón <b>ABRIR</b> |
|                    | `                            |               |                                                        |         |                                                                           | Hab. finali                                                                                                    |

| 📔 Solicitudes                            | × 🕂                                       |                                |                              |                                                      |                                                                                                    |
|------------------------------------------|-------------------------------------------|--------------------------------|------------------------------|------------------------------------------------------|----------------------------------------------------------------------------------------------------|
| $\leftarrow$ $\rightarrow$ C (i) No segu | uro   gasnor.eastus.cloudapp.azure.com/Se | erviceRequests/SolicitudesList |                              | 9                                                    | . 🕁 Incógnito 👼 🗄                                                                                                    |
| GASNOR<br>Qué bueno tenerlo siempre      | Solicitudes                               |                                |                              | CARG                                                 | a Masiva 🔻                                                                                                    |
|                                          | MARCA *<br>CANPLAST N°476632              | CAPACIDAD * 6M                 | MATRICULA *<br>DC-B-C5-001.2 | •                                                    | Hab. config. tasas<br>Haabiiltado para<br>configurar tasas<br>Hab. enviar<br>documentos                               |
| JUAN MANUEL<br>GONZALEZ                  | FOTO DEL PLANO DEL INMUEBLE *             |                                |                              |                                                      | Documentos enviados<br>Documentos enviados                                                                            |
| ©                                        | FOTO DEL PLANO DEL INMUEBLE 2             |                                | Una vez con<br>seleccionas d | npletaste el formulario<br>el botón <b>CONFIRMAR</b> | Hab. finalizar obra<br>Gasista habilitado para<br>finalizar obra<br>Documentos<br>rechazados<br>Documentos rechazados |
|                                          | FOTO DEL PLANO DEL INMUEBLE 3             |                                |                              |                                                      | Q Inspección final<br>requerida<br>Solicitud de inspección<br>final a Gasnor                                          |
|                                          |                                           |                                |                              |                                                      | Inspeccion final<br>rechazada<br>Inspeccion final<br>rechazada                                                        |
|                                          |                                           |                                |                              |                                                      | Inspeccion final<br>aceptada<br>Inspeccion final aceptada                                                             |
|                                          |                                           |                                |                              | CONFIRMAR                                            | Parcial rechazada<br>Inspección Parcial<br>© MAURICIO                                                                 |

| NANUEL     State     Por favor ingrese su firme electrónica para guardar los datos.     Indre data indre data indre d                                                                                                    | SNOR <sup>7</sup>     | Solicitudes                   | Firma electrónica ×                                                                       |                                                                                                    |
|----------------------------------------------------------------------------------------------------|-----------------------|-------------------------------|-------------------------------------------------------------------------------------------|----------------------------------------------------------------------------------------------------|
| SASE RANKER     Construction     Construction        Construction </td <td></td> <td>MARCA *<br/>CANPLAST Nº476632</td> <td>Por favor ingrese su firma electrónica para guardar los datos.</td> <td>Hab. config. ta<br/>Haabiitado para<br/>configurar tasas</td>                                                                                                    |                       | MARCA *<br>CANPLAST Nº476632  | Por favor ingrese su firma electrónica para guardar los datos.                            | Hab. config. ta<br>Haabiitado para<br>configurar tasas                                                                                                    |
| AN MANUEL<br>ICRUCES IN REAL CREATER IS<br>INCRESSE<br>ICRUCES IN REAL CREATER IS<br>INCRESSE<br>ICRUCES IN REAL CREATER IS<br>INCRESSE<br>ICRUCES IN REAL CREATER IS<br>INCRESSE<br>ICRUCES IN REAL CREATER IS<br>INCRESSE<br>ICRUCES IN REAL CREATER IS<br>INCRESSE<br>ICRUCES IN REAL CREATER IS<br>INCRESSE<br>ICRUCES IN REAL CREATER IS<br>INCRESSE<br>ICRUCES IN REAL CREATER IS<br>INCRESSE<br>ICRUCES IN REAL CREATER IS<br>INCRESSE<br>ICRUCES IN REAL CREATER IS<br>INCRESSE<br>ICRUCES IN REAL CREATER IS<br>INFREME<br>ICRUCES IN REAL CREATER IS<br>INFREM<br>ICRUCES IN REAL CREATER IS<br>INFREM<br>ICRUCES IN REAL CREATER IS<br>INFREM<br>ICRUCES IN REAL CREATER IS<br>INFREM<br>ICRUCES IN REAL CREATER IS<br>INFREM<br>ICRUCES INFREM<br>ICRUCES INFREM<br>ICRUES INFREM<br>ICRUCES INFREM<br>ICRUCES INFREM<br>ICRUES INFR |                       | F.3-5 Final                   | MOSTRAR CONTRASEÑA                                                                        |                                                                                                    |
| is that de corrects a sistema te avisará mediante un mensaje para que la corrijas y puedas avanzar es<br>Nester de corrects estats de la corrijas y puedas avanzar es<br>Nester de corrects estats de corrects estats estats de corrects estats estats                                                                                                    | AN MANUEL<br>GONZALEZ | FOTO DEL PLANO DEL INMUEBLE * | INGRESAR Cerrar                                                                           |                                                                                                    |
| A A QUÍ VAS A DIGISAR TU FIRMA ELECTRONICA,<br>timentas la escribes. En caso de que no fuera<br>la correcta el sistema te avisará mediante un<br>mensaje para que la corrijas y puedas avanzar en<br>tel deare<br>tel deare                                               | licitudes             |                               |                                                                                           |                                                                                                    |
| HONO DEL REMEREES<br>Inspección fin<br>Sinitu de ins<br>Sinitu de ins<br>Sinit de ins<br>Sinitu de ins<br>Si                                                                                                    |                       |                               | Aquí vas a ingr                                                                           | esar tu FIRMA ELECTRONICA                                                                                                    |
| OTRA DOCUMENTACION                                                                                                    |                       | FOTO DEL PLANO DEL INMUEBLE 2 | Aquí vas a ingr<br>tienes la opció<br>mientras la ese<br>la correcta el<br>mensaje para o | resar tu <b>FIRMA ELECTRONICA</b> ,<br>n <i>mostrar contraseña</i> para verla<br>cribes. En caso de que no fuera<br>sistema te avisará mediante un<br>que la corrijas y puedas avanzar                                                                                                    |
| Inspeccion final<br>Inspeccion final                                                                                                    |                       | FOTO DEL PLANO DEL INMUEBLE 2 | Aquí vas a ingr<br>tienes la opció<br>mientras la ese<br>la correcta el<br>mensaje para d | resar tu <b>FIRMA ELECTRONICA</b> ,<br>n <i>mostrar contraseña</i> para verla<br>cribes. En caso de que no fuera<br>sistema te avisará mediante un<br>que la corrijas y puedas avanzar en<br>lnspección fin<br>requerida<br>solicitud de insp<br>final a Gasnor                                          |
|                                                                                                    |                       | FOTO DEL PLANO DEL INMUEBLE 2 | Aquí vas a ingr<br>tienes la opció<br>mientras la ese<br>la correcta el<br>mensaje para d | resar tu <b>FIRMA ELECTRONICA</b> ,<br>n <i>mostrar contraseña</i> para verla<br>cribes. En caso de que no fuera<br>sistema te avisará mediante un<br>que la corrijas y puedas avanzar<br>nequerda<br>solicitud de ins<br>final a Gasnor<br>Inspección fin<br>rechazada<br>Inspección final<br>rechazada |

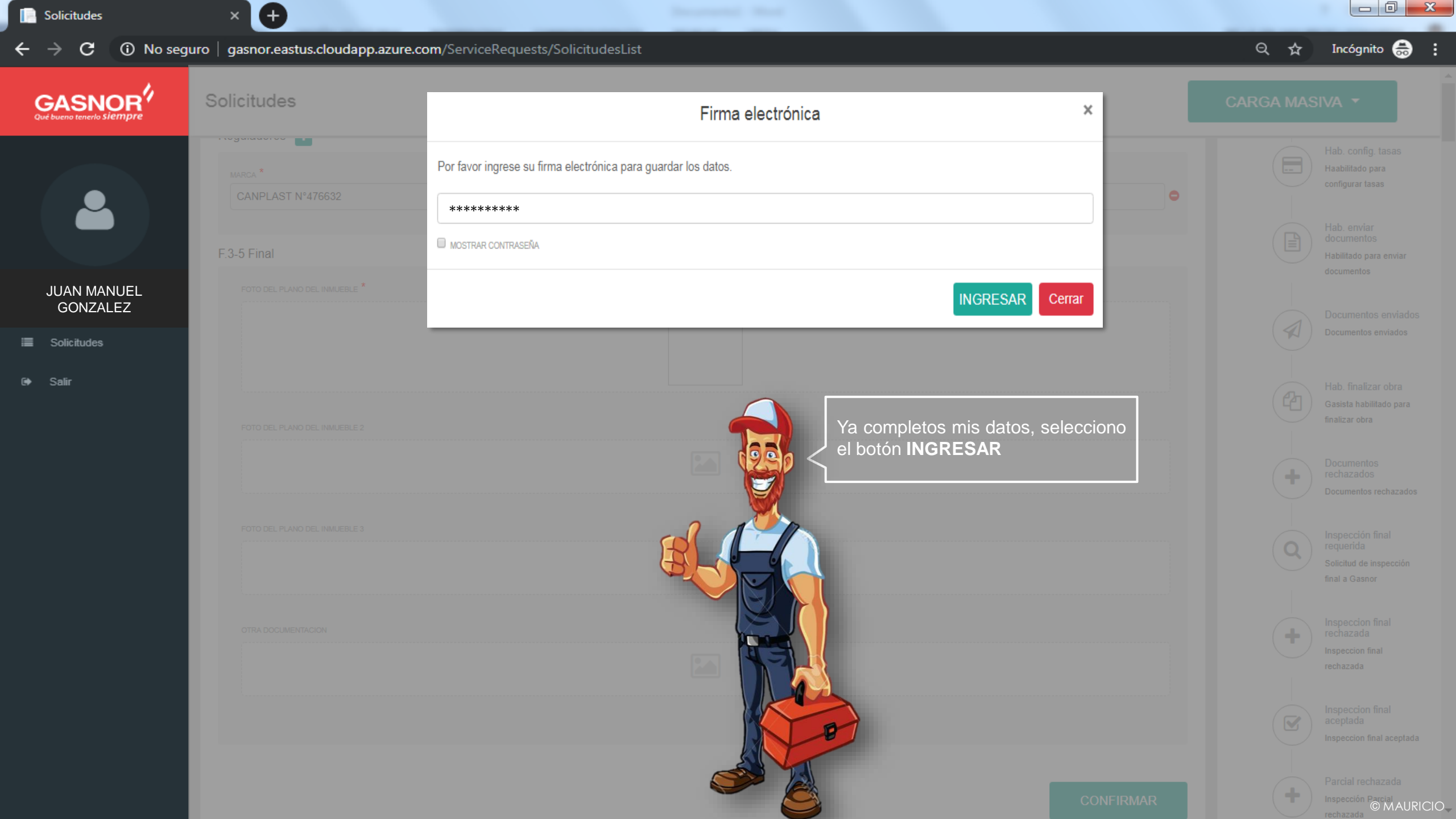

![](_page_8_Picture_0.jpeg)

| Solicitudes                                  | × +                       |                        |                          |                     |                                  |                                          |                                       |            |              |
|----------------------------------------------|---------------------------|------------------------|--------------------------|---------------------|----------------------------------|------------------------------------------|---------------------------------------|------------|--------------|
| $\leftrightarrow$ $\rightarrow$ C (i) No seg | juro   gasnor.eastus.clou | dapp.azure.com/Service | Requests/SolicitudesList |                     |                                  |                                          |                                       | •• २ 🕁     | •            |
| GASNOR<br>Qué bueno tenerio siempre          | Solicitudes               |                        |                          |                     |                                  |                                          |                                       | AGREGAR NU | IEVO TRÁMITE |
|                                              | Nro Solicitud             | Provincia Localid      | d Calle                  | Nro Calle<br>EA 122 | Otros Datos<br>Mza:A14 – Lote:20 | Gasista Asignado<br>JUAN MANUEL GONZALEZ | Estado<br>Firma del cliente Pendiente | 6          | >            |
| JUANA MANUELA<br>GONZALEZ                    |                           |                        |                          |                     |                                  |                                          |                                       | [          | and a        |
| Solicitudes                                  |                           |                        |                          | Del lin             | k vine a mi pant                 | talla de seguimiento y                   |                                       |            |              |
| 🛔 Solicitar trapaso de                       |                           |                        |                          | puedo               | ver la solicitud                 | del matriculado; para                    |                                       |            |              |
| domicilio                                    |                           |                        |                          | para p              | oder desplegarla                 | a                                        |                                       |            |              |
| 👗 Editar perfil                              |                           |                        |                          |                     |                                  |                                          | ]                                     |            |              |
| Salir                                        |                           |                        |                          |                     |                                  |                                          |                                       | G          | MAURICIO     |

| SolicitudesDetails        | × G carnet sigas - Buscar con Google × +        |                              |                                                                                                  | – 0 ×                                                                                   |
|---------------------------|-------------------------------------------------|------------------------------|--------------------------------------------------------------------------------------------------|-----------------------------------------------------------------------------------------|
| ← → C ▲ No seguro         | gasnor.eastus.cloudapp.azure.com/ServiceRequest | ts/PartialSolicitudesDetails |                                                                                                  | ☆ 🛃 \varTheta :                                                                         |
|                           | <ul> <li>Solicitud</li> </ul>                   |                              |                                                                                                  |                                                                                         |
|                           | MARCA *<br>CANPLAST N°476632                    | CAPACIDAD * 6M               | MATRICULA * DC-B-C5-001.2                                                                        | Hab. config. tasas<br>Haabilitado para<br>configurar tasas<br>Hab. enviar<br>documentos |
| JUANA MANUELA<br>GONZALEZ | F.3-5 Final                                     |                              |                                                                                                  | Habilitado para enviar<br>documentos                                                    |
| Solicitudes               |                                                 |                              |                                                                                                  | Documentos enviados<br>Documentos enviados                                              |
| ē∳ Salir                  | FOTO DEL PLANO DEL INMUEBLE 2                   |                              | Después de ver la solicitud al pie de la misr<br>tengo el botón de <b>FIRMAR</b> y lo selecciono | na Hab. finalizar obra<br>Gasista habilitado para<br>finalizar obra                     |
|                           |                                                 |                              |                                                                                                  | Documentos<br>rechazados<br>Documentos rechazados                                       |
|                           | FOTO DEL PLANO DEL INMUEBLE 3                   |                              |                                                                                                  | Inspección final<br>requerida<br>Solicitud de inspección<br>final a Gasnor              |
|                           | OTRA DOCUMENTACION                              |                              |                                                                                                  | Inspeccion final<br>rechazada<br>Inspeccion final<br>rechazada                          |
|                           |                                                 |                              |                                                                                                  | Inspeccion final<br>aceptada<br>Inspeccion final aceptada                               |
|                           |                                                 |                              | FIRMAR                                                                                           | Parcial rechazada<br>Inspección Parcial<br>rechazada                                    |

| 📄 SolicitudesDetails 🛛 🗙 | G carnet sigas - Buscar con Google | × |
|--------------------------|------------------------------------|---|
|--------------------------|------------------------------------|---|

#### ← → C A No seguro gasnor.eastus.cloudapp.azure.com/ServiceRequests/PartialSolicitudesDetails

![](_page_11_Figure_4.jpeg)

#### ← → C A No seguro gasnor.eastus.cloudapp.azure.com/ServiceRequests/PartialSolicitudesDetails

Inspección Parcial © MAURICIO rechazada

![](_page_12_Picture_4.jpeg)

![](_page_13_Picture_0.jpeg)

Tu solicitud llego a Servicio Técnico para ser programada su inspección. Nos contactaremos con él matriculado de la manera habitual, espera nuestro llamado a fin de coordinar la inspección

# SOLICITUD RECEPCIONADA Y PARA ASIGNAR SU INSPECCION

![](_page_13_Picture_3.jpeg)

![](_page_13_Picture_4.jpeg)

![](_page_14_Picture_0.jpeg)

![](_page_15_Picture_0.jpeg)

Ya corregidas las observaciones realizadas en la inspección anterior, ahora cargaste una nueva solicitud y esta llegó a Servicio Técnico para ser programada su inspección

Nos contactaremos con él matriculado de la manera habitual, espera nuestro llamado a fin de coordinar la inspección

# SOLICITUD RECEPCIONADA Y PARA ASIGNAR SU INSPECCION

![](_page_15_Picture_4.jpeg)

![](_page_15_Picture_5.jpeg)

![](_page_16_Picture_0.jpeg)

| SolicitudesDetails                  | × G carnet sigas - Buscar con Google × +                         |                                      |                                                                                                    | - 0                            |
|-------------------------------------|------------------------------------------------------------------|--------------------------------------|----------------------------------------------------------------------------------------------------|--------------------------------|
| → C ▲ No seguro                     | gasnor.eastus.cloudapp.azure.com/ServiceRequests/PartialSolicitu | udesDetails                          |                                                                                                    | ☆ 📕 \varTheta                  |
| GASNOR<br>Qué bueno tenerlo Siempre | <ul> <li>Solicitud</li> </ul>                                    |                                      |                                                                                                    |                                |
|                                     | Información                                                      |                                      |                                                                                                    |                                |
|                                     | Nombre Cliente                                                   | GUANUCO, JUAN CARLOS                 | Provincia                                                                                                    | JUJUY                          |
|                                     | Nro Celular                                                      | (388)-154488279                      | Localidad                                                                                                    | SAN SALVADOR DE JUJUY          |
|                                     | Operador                                                         | PERSONAL                             | Calle                                                                                                    | AGUAS CALIENTES                |
| GONZALEZ                            | Nro tel fijo                                                     |                                      | Nro Calle                                                                                                    | 1359                           |
| Solicitudes                         | Email                                                            | juancarlosguanuco2@gmail.com         | Manzana / Lote / Piso / Otros                                                                                                    | MZA 349 / LT 9                 |
| Salir                               | Tipo                                                             | D.N.I.                               | Entre Calle 1                                                                                                    | LA MENDIETA                    |
|                                     | Nro de Documento                                                 | 12005265                             | Entre Calle 2                                                                                                    | FRAILE PINTADO                 |
|                                     | Condicion Iva                                                    | CF                                   | Tipo de cliente                                                                                                    | D                              |
|                                     | DNI                                                              | 12005265                             | Padrón catastral                                                                                                    | A-63860                        |
|                                     | Condicion respecto inmueble Contrato                             |                                      | Gesista Asignado<br>Al hacer clic en el link ingrese<br>automáticamente a mi usuario y para poder<br>continuar voy a seleccionar <b>FIRMAR</b> el | ROGELIO ARMANDO GALLARDO TAPIA |
|                                     | Acepto la inclusión del pago o                                   | de tasas por instalación de edidor e | n la próxima factura de gas.                                                                                                    | FIRMAR                         |

### ← → C 🔺 No seguro | gasnor.eastus.cloudapp.azure.com/ServiceRequests/PartialSolicitudesDetails

| CACHOD!                             | Calification       |                                               |                                                        |                                |
|-------------------------------------|--------------------|-----------------------------------------------|--------------------------------------------------------|--------------------------------|
| GASNOR<br>Qué bueno tenerlo Siempre | Solicitua          |                                               |                                                        |                                |
|                                     | Información        | Por favor ingrese su firma electrónica para g | juardar los datos.                                     |                                |
|                                     |                    | ****                                          |                                                        |                                |
|                                     |                    | MOSTRAR CONTRASEÑA                            |                                                        | SAN SALVADOR DE JUJUY          |
| JUANA MANUELA                       |                    |                                               |                                                        | AGUAS CALIENTES                |
| GONZALEZ                            |                    |                                               | INGRESAR Cerrar                                        | 1359                           |
| Solicitudes                         |                    | juan                                          | carlosguanuco2@gmail.com Manzana / Lote / Piso / Otros | MZA 349 / LT 9                 |
| → Salir                             |                    |                                               | D.N.I. Entre Calle 1                                   | LA MENDIETA                    |
|                                     |                    | FRAILE PINTADO                                |                                                        |                                |
|                                     |                    |                                               | CF Tipo de cliente                                     | D                              |
|                                     |                    |                                               | 12005265 Performatastral                               | A-63860                        |
|                                     |                    |                                               | P Gasista Asignado                                     | ROGELIO ARMANDO GALLARDO TAPIA |
|                                     | Contrato           |                                               |                                                        |                                |
|                                     | Acepto la inclusió | n del pago de tasas por instalaci             | ión de <b>redo</b> r en la próxima factura de gas.     |                                |
|                                     |                    |                                               |                                                        |                                |
|                                     |                    |                                               |                                                        | © MAURICIO                     |

![](_page_19_Picture_0.jpeg)